# **Televes**

MATV

#### dLNB PROGRAMMER - dLNB - dLNB Programmiereinheit

**Refs. 723301** Art. Nr. SPP

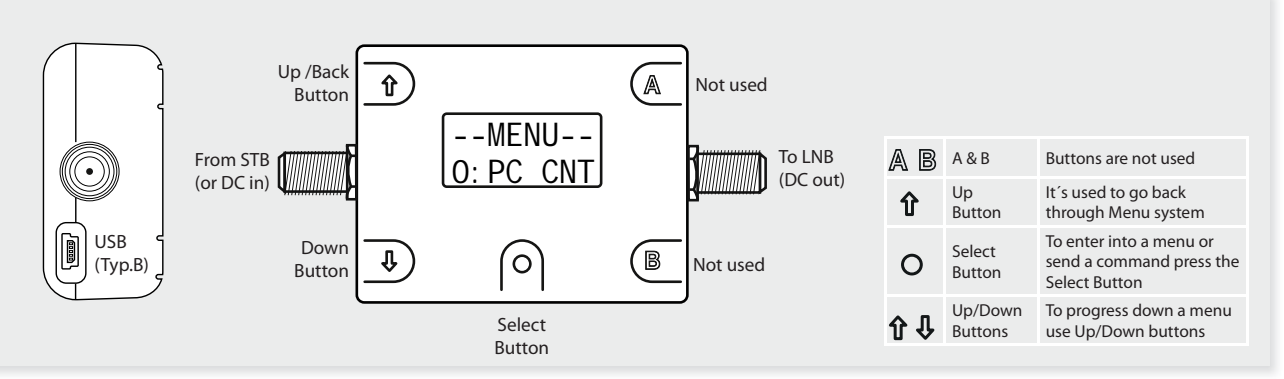

#### EN

#### Televes dCSS programmer ref.723301 (Art. Nr. SPP) allows a full manipulation and diagnostic of all the dLNB parameters. Developed for installers is an essential and very intuitive tool. Full dLNB manipulation parameters requires PC and GUI (graphic user interface).

## 1. In line powered from STB or field meter (10.5 to 21V)

- Programmer consumes 35mA.
- For updating config. files to the programmer only USB connection is required.
- dLNB is not powered via USB

### 2. Ability to program configuration files without the use of a PC.

Can store 5 full configuration files in memory.

#### 3. Diagnostic features

- Read configuration Serial Number
- Read Firmware revision
- Reset dLNB
- Read Serial Number
- Report SOC chip Temperature
- Report voltage at dLNB
- Report DC current consumption of dLNB (0 to 450mA)
- Report voltage at programmer

#### Update dLNB configuration.

- Connet to STB and LNB
- Press down button until Config. Menu 1 is seen.

1: CFG

Press select button to access the Config. Write menu
 -CONFIG-

#### 1: WRITE

Press select button to access Configuration files
 [CFGW\_001]

## SKYI T\_03

- A total of 5 Configuration files can be stored, to Cycle through the 5 Configuration files press the down button.
- Pressing Select button will start the upload process.
   Programmer will check for LNB connected
- **Programmer** will read Current Configuration Serial Number before update
- Programmer uploads Configuration Blocks (this may take several seconds)

- Programmer will Reboot d-LNB and lock it
   SKYI T\_03
- Show Old and New Configuration Serial Numbers
  - 23120D03 23120D03

#### Il programmatore Televes dCSS art.723301 (Art. Nr. SPP) consente la variazione e diagnosi di tutti i parametri del dLNB. Progettato per gli installatori è un essenziale e veramente intuitivo strumento. Per la completa variazione dei parametri del dLNB necessita di un PC e di una GUI (Interfaccia Grafica Utente).

- 1. Telealimentato dal STB o dal misuratore di campo (da 10.5 a 21V)
- Il programmatore consuma 35mA.
- Per caricare configurazione nel programmatore è necessaria solo una connessione USB.
- Il dLNB non è alimentato tramite USB.
- 2. Consente di programmare configurazioni senza l'uso di un PC.
- Possibilità di salvare 5 configurazioni complete in memoria.

#### 3. Funzioni di diagnostica

- Lettura Numero Seriale Configurazione
- Lettura versione Firmware
- Reset dLNB

IT

- Lettura Numero Seriale
- Report Temperatura SOC chip
- Report Tensione per dLNB
   Report Consumo corrente DC del dLNB (da 0 a 450mA)
- Report Tensione per programmatore

#### Aggiornare la configurazione del dLNB

- Collegare il programmatore al STB e al dLNB.
- Premere il tasto Down fino a mostrare il 1 Menù: CFG.
   --MENU--

#### 1: CFG

 Premere il tasto Select per accedere al Menù di scrittura Config.
 CONELC

Premere il tasto Select per accedere alle Configurazioni.
 [CFGW 001]

- Un massimo di 5 Configurazioni può essere memorizzato, per scorrerle ciclicamente premere il tasto Down.
   Premendo il Tasto Select si avvierà il processo di aggior-
- namento. - Il Programmatore controllerà la connessione con il
- dLNB - Il Programmatore leggerà il Numero Seriale
- dell'attuale configurazione prima di aggiornare - **Il Programmatore** caricherà i Blocchi della Configura-
- zione (questo può richiedere alcuni secondi)

• Il Programmatore riavvierà il dLNB e aggancerà la configurazione

#### SKYI T\_03 LOCK

 Mostrerà il Vecchio e il nuovo Numero Seriale della Configurazione

#### DE

Mit der Televes dCSS Programmiereinheit Ref. 723301 (Art. Nr SPP) können alle Parameter der digitalen LNBs überprüft und bearbeitet werden. Für die komplette Bearbeitung der Parameter über die grafische Bedienoberflächen (GUI) benötigen Sie einen PC.

- 1. Stromversorgung von der STB oder dem Messgerät (10,5 bis 21 V)
- Programmiereinheit benötigt 35mA.
- Um Konfigurationsdateien auf der Programmiereinheit zu aktualisieren wird nur eine USB-Verbindung benötigt.
- Das digitale LNB wird nicht über den USB Anschluss gespeist.

#### 2. Es ist möglich ohne einen PC die Konfigurationsdateien zu programmieren.

• Speichert bis zu 5 unterschiedliche Konfigurationsdateien.

#### 3. Diagnosefunktionen

- Auslesen der Konfigurations-Seriennummer
- Auslesen der Firmware Version
- Das digitale LNB (dLNB) zurücksetzen
- Auslesen der Seriennummer
- Anzeige SOC Chip-Temperatur
- Anzeige Spannung am LNB
- Anzeige von Spannungsversorgung des dLNB(0 bis 450 mA)
- Anzeige von Spannung der Programmiereinheit.

#### Konfiguration des dLNB aktualisieren.

- Verbinden Sie die STB und das LNB mit der Programmiereinheit
- Drücken Sie die Runter-Taste bis Menü1 sichtbar wird.
   --MENU--)

1: CFG

Drücken Sie die Auswahl Taste um Menü WRITE (Schreiben) zu aktivieren.
 CONFI G-

#### 1: WRITE

 Drücken Sie die Auswahl Taste um die Konfigurationsdateien zu sehen.

#### CFGW 001 SKYI T\_03

- 5 Konfigurationsdateien können gespeichert werden. Mit der runter Taste können Sie die Dateien auswählen.
- Drücken Sie die Auswahl Taste und der Ladevorgang startet.
- **Programmiereinheit** sucht nach angeschlossenen LNBs.
- **Programmiereinheit** liest vor dem Update die Konfigurations-Seriennummer.
- Programmiereinheit l\u00e4dt die Konfiguration (das kann mehrere Sekunden dauern)
   [SKYI T\_03]

BLOCK 46

SKYI T\_03

LOCK

Programmiereinheit startet das LNB neu.

## Televes

- Old = Top Line
- New = Bottom Line
- Once updated, disconnected the programmer

#### dLNB diagnostic and test features

#### **Enter Diagnostics features**

 Press down button until Diagnostics Menu 2 is seen. --MENU--

2: DIAG

- Press Select button to access the Diagnostics menu • Use Up/Down buttons to scroll through the options
- Read Configuration Serial Number
- Read Firmware Revision
- Reset LNB
- Read Serial Number
- Press down button until Diagnostics Menu 3 is seen --MENU--2: TEST

- Use Up/Down buttons to scroll through the options - Report SOC Chip Temperature
  - Report Voltage at LNB
- Report DC Current consumption of LNB (0-450mA) - Report Voltage at Test Tool

#### **PC GUI operation**

#### Storing config. files

- 1. Load in or create a Config. setup
- 2. Connect the programmer to the PC (vía USB cable), --MENU-
  - press select button in  $\bigcirc$  PC CNT and then  $\checkmark$ . Graphic user interface (GUI) status displays "Connect test tool" when no test tool is found.
  - Graphic user interface (GUI) status displays "Connected" when successfully connected to the test tool.
  - Graphic user interface (GUI) status displays "Searching" when scanning for the test tool.
  - Graphic user interface (GUI) status displays "sending ..." when is transmitting data to the test tool. Graphic user interface (GUI) status displays "Idle"
  - when no data is being transmitted or received. Set Destination drop down to Test Tool
- 3.
- Select Memory Location (1 to 5) Enter a Config Name to identify the file on Test Tool (Only used by Test tool). 5 a. This is an 8 Character Name and must be 8 char-
- acters.
- Enter Config. Version Number (Stored in IC and re-turned with Config. Read) б.
- a. This is an 8 Byte number
- b. Must be in HEX
- c. Must be 8 Bytes
- 7. Press Upload Config Test tool will show Blocks written
- To Check if stored,
- a. Exit PC Mode by Pressing central O button
- b. Navigate to Config. Menu and Verify Config. Name and Location Configuration Mode, there are 3 options available:
- Alignment Mode (Plus Dynamic Mode)

#### 23120D03 23120D03

- Old = Top Line
- New = Bottom Line Finito l'aggiornamento, scollegare il programmatore.
- Funzioni di diagnostica e test del dLNB

#### Entrare nelle funzioni di Diagnostica

Premere il tasto Down fino a mostrare il 1 Menù di Diagnostica: DIAG.

-MENU--2: DI AG

- Premere il tasto Select per accedere al Menù di Diagnostica
- Usare i tasti Up/Down per scorrere le opzioni
- Lettura Numero Seriale Configurazione
- Lettura versione Firmware
- Reset LNB
- Lettura Numero Seriale Premere il tasto Down fino a mostrare il 3 Menù di Diagnostica: TEST.

| 2: TEST |    | MENU |
|---------|----|------|
|         | 2: | TEST |

- Usare i tasti Up/Down per scorrere le opzioni Report Temperatura SOC Chip
  - Report Tensione per dLNB
- Report Consumo corrente DC del dLNB (0-450mA) - Report Tensione per programmatore

#### **Operazioni PC tramite GUI**

- Memorizzare configurazioni nel programmatore
- Aprire o creare una Configurazione. 2.
- Collegare il programmatore al PC (tramite cavo USB), --MENU-- $\stackrel{\text{premere il tasto Select}}{[\checkmark]} \mathsf{O}$ in 0: PC CNT e poi
- L'Interfaccia Grafica di Utente (GUI) mostrerà lo stato "Connect test tool" guando non viene trovato il programmatore.
- La GUI mostrerà lo stato "Connected" quando è correttamente connesso al programmatorel
- La GUI mostrerà lo stato "Searching" quando è in ricerca del programmatore.
- La GUI mostrerà lo stato "sending ..." quando trasferisce dati al programmatore.
- La GUI mostrerà lo stato "Idle" quando nessun dato è in trasmissione o in ricezione.
- Impostare nel campo "Destination" il valore "Test Tool".
- 4. Selezionare la "Memory Location" (da 1 a 5) Inserire un "Config Name" per identificare il file nel pro-5.
- grammatore (usato solo per il programmatore). a. Il nome deve essere di 8 cifre alfanumeriche
- 6. Inserire il numero "Config. Version" (Salvato in IC e recuperato con Config. Read)
  - a. È un numero di 8 Byte
  - b. Deve essere in HEX
  - c. Deve essere di 8 Bytes
  - Premere "Upload Config"
- Il programmatore mostrerà i Blocchi scritti. 8. 9.
  - Per verificare il salvataggio,
  - a. Uscire da PC Mode premendo il tasto centrale "O' b. Navigare nel Meù Config. e verificare il nome e la posizione della Configurazione

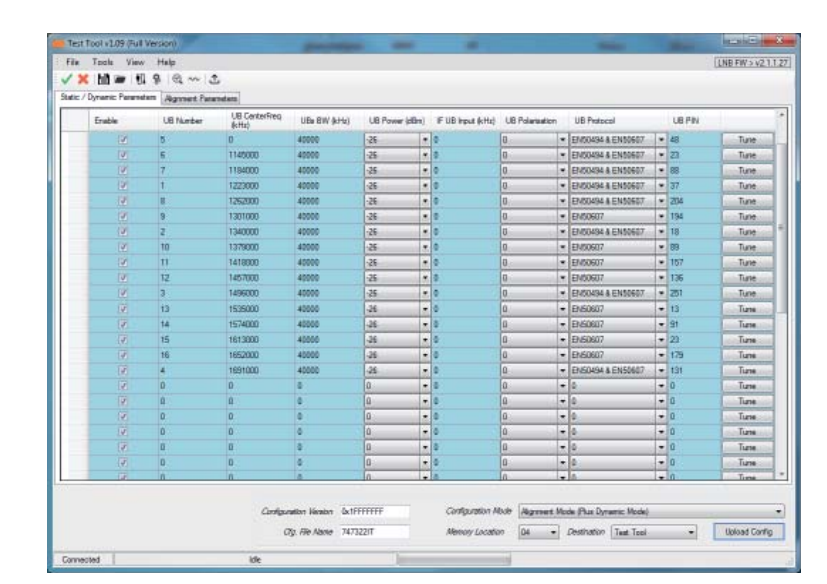

3.

7

 Die alte und neue Konfigurations-Seriennummer wird angezeigt

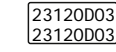

- Alt = Obere Zeile
- Neue = Untere Zeile
- Nach der Aktualisierung können Sie den Programmer trennen.

#### dLNB Diagnose und Test

#### **Diagnose Funktion aktivieren**

- Drücken Sie die Runter Taste bis Menü2 erscheint.
  - --MENU-2: DI AG
- Drücken Sie die Auswahl Taste um das Diagnose-Menü zu aktivieren.
- Mit Hoch/Runter navigieren Sie durch die Optionen. - Auslesen der Seriennummer der Konfiguration
- Auslesen der Firmware Version - LNB zurücksetzen
- Auslesen der Seriennummer • Drücken Sie die Runter Taste bis Menü3 erscheint.

- Mit Hoch/Runter navigieren Sie durch die Optionen.
- Anzeige SOC Chip Temperatur.
- Anzeige Spannung am LNB.
- Anzeige Spannungsversorgung des LNB (0 bis 450 mA). - Anzeige von Spannung an der Test-Einheit.

#### **PC GUI Bedienung**

3.

4.

5.

6.

7.

8.

9.

Tool aus.

uration.

O-Taste.

#### Speichern von Konfigurationsdateien

- 1. Laden oder Erstellen einer Konfigurationseinstellung
- 2. Verbinden Sie die Programmiereinheit mit einem Po (über USB-Kabel), drücken Sie die Auswahl Taste  ${\sf O}$

wenn keine Test-Einheit gefunden wurde

greicher Verbindung mit der Test-Einheit

en an die Test-Einheit übermittelt werden

Daten übermittelt oder empfangen wurden.

nach einer Test-Einheit gesucht wird.

Wählen Sie den Speicherplatz (1 bis 5).

a. Das ist eine 8 Byte Zahl

Speicherung überprüfen

b. HEX Schreibweise

c. Muss 8 Byte seir

a. Der Name muss aus 8 Zeichen bestehen

Geben Sie die Konfiguration-Versions-Nr. ein

Das Test-Tool zeigt die geschriebenen Werte.

Benutzeroberfläche (GUI) zeigt "Connected" bei erfol-

Benutzeroberfläche (GUI) zeigt "Searching" wenn

Benutzeroberfläche (GUI) zeigt "sending" wenn Dat-

Benutzeroberfläche (GUI) zeigt "Idle" wenn keine

Wählen Sie aus Dropdown-Liste bei Destination Test-

Geben Sie eine Namen ein um die Datei wiederzufin-den (Wird nur von der Test-Einheit verwendet).

Klicken Sie Upload Config zum Senden der Konfig-

a. Verlassen Sie den PC-Modus durch Drücken der

b. Gehen Siezum Config. Menü (Konfigurationsmenü) und überprüfen Sie Konfigurationsname und

Speicherort (Verify Config.Name and Location).

--MENU-bei 0: PC\_CNT und . • Benutzeroberfläche (GUI) zeigt "Connect test tool"

**Televes** 

Alignment is done on a known list of transponders, the dLNB exists alignment mode when a DiSEqC tune command is received.

- Dynamic Mode (No Alignment Mode) The user bands are enable only with DiSEqC commands (EN50494 - SRC1 or EN50607-SCR2). Static Mode (No Alignment / No Dynamic)
- The dLNB is configured with a fixed frequency Plan.

#### Writing to dLNB

- 1. Load in or create a Config setup.
- 2. Connect the programmer to the PC (via USB cable), press select button O in O: PC CNT and then V.
- Set Destination drop down to LNb (Best to Give a New 3. Config Version Number)
- 4. Press Upload Config
- 5 Test tool will show interrupted Scrolling
- To Test you can read the Config Version in the diagnostics menu. б.

- Modalità di Configurazione, ci sono 3 opzioni selezionabili: Alignment Mode (Plus Dynamic Mode)
- il puntamento viene effettuato su un elenco determi nato di transponders, il dLNB esce dalla modalità di puntamento quando riceve un comando di sintonizzazione DiSEgC.
- Dynamic Mode (No Alignment Mode) le bande utenti vengono abilitate solo con comandi DiSEqC (EN50494 - SRC1 o EN50607-SCR2).
- Static Mode (No Alignment / No Dynamic) il dLNB è configurato con un Piano di Frequenze fissato.

#### Scrivere sul dLNB

- 1. Aprire o creare una Configurazione. 2.
  - Collegare il programmatore al PC (tramite cavo USB), premere il tasto Select O in O: PC CNT e poi V.
- Impostare nel campo "Destination" il valore "LNB" 3 (meglio dare un nuovo numero di Config Version)
- Premere "Upload Config". 5. Ш programmatore mostrerà uno scorrimento
- interrotto. Eseguire una verifica leggendo la Config Version nel 6. menù di diagnostica.
- Diagnostici 1 Basic Test Tool Connends arr two arr craves arr served arr cusheir GET TEME I Tool Allenooy Bose MDU 1 MDU 2 MDU 5 MDU 4 MBU 5 MDU 4 MBU 5 MDU 4 MBU 5 MDU 4 MDU 4 At Seight ACRIPTA Distances SCRALT SORETS Editioners EDUTE E MARAYE Clear Send Wet (rec) 0 \* ME LECTRONIS/BETTON dar gifel heidigt i 1920 et Dynamic Larsair 小词一副家 Reset LNB Disconnect Cear

#### Diagnostic features and erasing config. files.

- 1. Connect the programmer to the PC (via USB cable),
- press select button O in O PC CNT and then 2. Enter diagnostic window by pressing magnifying glass icon or View/Diagnostic.
- 3. Press basic test tool commands to read the diagnostic information.
- 4. Press Test Tool Memory Erase for an individual memory slot or full erase.

Reset LNB Disconnect

- singola memoria o tutte.
- Funzioni di diagnostica e di cancellazione configurazioni
- 1. Collegare il programmatore al PC (tramite cavo USB), --MENU--
- premere il tasto Select  $O_{in}$  in  $\begin{bmatrix} -MENU--\\ 0: PC CNT \end{bmatrix}$  e poi  $\checkmark$ . Entrare nella finestra di diagnostica premendo l'icona lente o andando in View/Diagnostic.
- Premere i "Basic Test Tool Commands" per leggere 3. informazioni di diagnostica.
  - 4. Premere " Test Tool Memory Erase" per cancellare un

Clear

Diagnose und das Löschen von Konfigurationsdateien

Es gibt 3 Möglichkeiten der Konfiguration:

erkannt wird.

cher Modus)

Speichern auf dem dLNB

--MENU--

snummer).

angezeigt.

menü anzeigen

figuriert.

2.

3.

4.

5.

6.

Ausrichtungsmodus (plus dynamischer Modus) Ausrichtung wird auf Basis eines vorgegebenen Transponders durchgeführt. Das dLNB schaltet in den Ausrichtungsmodus sobald ein DiSEqC Befehl

Die UB können nur mit SCR-Befehlen angesprochen werden (EN50494 - SCR1 oder EN50607 - SCR2)

Statischer Modus (ohne Ausrichtung/kein dynamis-

Das dINB ist mit einem festen Frequenzplan kon-

Verbinden Sie die Programmiereinheit mit einem PC

(über USB-Kabel), drücken Sie die Auswahl Taste O

Wählen Sie aus Dropdown-Liste bei Destination LNB

aus (Vergeben Sie eine neue Konfigurationsversion-

Drücken Sie "Upload Config" zum Senden der Datei.

Eine Nachricht "PC load config and PBI waiting" wird

Sie können die Konfigurationsversion im Diagnose-

Dynamischer Modus (ohne Ausrichtung)

1. Eine Konfiguration laden oder erstellen.

bei 0: PC\_CNT und dann ✓.

- 1. Verbinden Sie die Programmiereinheit mit einem PC (übe<u>r USB-Kabel</u>), drücken Sie die Auswahl Taste O --MENII-
  - bei 0: PC CNT und dann √.
- 2. Aktivieren Sie das Diagnosemenü durch klicken auf das Lupen-Symbol oder View/Diagnostic.
- 3. Klicken Sie die entsprechenden Befehle bei "Basic Test
- Kitcken Sie die entspiechenden beienden beiende bei basic test Tool Commands" um die Diagnoseinformation zu lesen
   Klicken Sie zum Löschen bei "Test Tool Memory Erase" einen gezielten Speicherplatz o der gesamten Speicher (FULL MEM)

E Diegnostic 日常 SET CP2 (RT SET ASHAL) SET CUMADIT GET TEME V DOP VDV3 VDV4 Baillerge 1 ADAPTA Distorted SCAUTE Sciute SCRETTS Extensions NEMPTE E MAILWAI ECHIFE Balleret Clear Send Wat (m) 0 . FERDON Normal Line Contract Benefit NA JAME LECTRONISTIFT http://www.stani Operated Ltd R50 F いるの

#### Writable confi guration parameters

In Static mode is possible to convert two adjacent transponders from the same polarity into 1 userband, the userband centre frequency is the middle of the distance of both transponders.

For exemple, in the case of userband number 15: SATELLITE INPUT FREQ. 12266H SR27500 and 12304H SR27500

((12304 + (36/2)) + ((12266 + (36/2))) /2=12285MHz The intermediate frequency userband input (IF UB) is ->12285MHz-10400MHz Local oscillator =1885000KHz.

#### Parametri configurazione editabili

Nella modalità Statica è possibile convertire due TPs adiacenti di una stessa polarità in una sola UserBand; la frequenza centrale dell'UB sarà quella nel mezzo della somma delle larghezze dei due TPs. Per esempio, nel caso dell'UB numero 15:

FREQ. IN SATELLITE 12266H SR27500 e 12304H SR27500 ((12304 + (36/2)) + ((12266 - (36/2))) /2=12285MHz

La frequenza intermedia di ingresso dell'UB (IF UB) è->12285MHz-10400MHz (Oscillatore Locale) 1885000KHz

#### Überschreibbare Konfigurationsparameter

Im Static-Modus ist es möglich, zwei benachbarte Tran-sponder der gleichen Polarisation in ein UserBand zu konvertieren; die UserBand-Mittenfrequenz ist dabei die Mitte zwischen beiden Transponderbandbreiten. Im Beispiel: UB Nr 15

SATELLIT EINGANGSFREQUENZ 12266H SR27500 und 12304H SR27500

((12304 + (36/2)) + ((12266 + (36/2))) /2=12285MHz

u

KHz

KHz

dBm

KHz

u

u

u

u

- Grafische Benutzoberflächen (GUI) zeigt im Status "Receiving" sobald Daten geladen werden

Messung des ungefähren C/N-Rauschabstand; der C/N-

Rauschabstand wird unter Verwendung des maximalen Leistungsniveaus in der spezifizierten Mittenfrequenz und

Miniumleistungsniveau im untern Rauschen gemessen.

Legen Sie die Amplitude und die Frequenz fest.

Parameters

Userband number

Userband bandwidth

Userband power level

Intermediate frequency

Userband polarization

Userband protocol EN50494

Userband protocol EN50607

Userband protocol EN50494

(1) Enter user defined parameters to assigned row. (2) Sets parameters to assigned row to 0. (3) Must be in ascending order.

(4) Must be greater than Userband bandwidth

Spektrum

Parameter

Span

Ref.Pegel

Mittelfrequenz

Startfrequenz

Stopfrequenz

Skalierung / div

UB Mittelfrequenz

Nur als ein Indikator zu verwenden.

UB Bandbreite (24000KHz bis 96000 KHz)

userband input

. & EN50607

Userband pin

Userband centre frequency 3,4

Enable

Die Zwischenfrequenz am Eingang des USerBand (IF UB) ist also 12285MHz-10400MHz (LO) = 1885000 KHz

Min.

Max

Min.

Max

Min.

Max.

Min.

Max

Min.

Max.

Physical L.O.

Min.

Max Min.

Max

Min.

Max

Min

Max

723301

SPP Checked <sup>1</sup>

Unchecked <sup>2</sup>

24

950000

2150000

24000

96000

-35

-20 300000

2350000

10400000 Horizontal

Vertical

24

8

0

256

| Enable   | UB Number | UB CenterFreq<br>(kHz) | UBs BW (kHz) | UB Power ( | dBm) | IF UB Input (kHz) | UB Polarisation | UB PIN |      |
|----------|-----------|------------------------|--------------|------------|------|-------------------|-----------------|--------|------|
|          | 1         | 977000                 | 56000        | -25        | *    | 668000            | Horizontal      | 1256   | Tune |
| V        | 2         | 1037000                | 56000        | -25        | -    | 388000            | Horizontal      | 1256   | Tune |
| V        | 3         | 1082000                | 26000        | -28        | -    | 564000            | Horizontal      | 1256   | Tune |
| V        | 4         | 1139000                | 76000        | -23        | -    | 1339000           | Horizontal      | 1256   | Tune |
| <b>V</b> | 5         | 1198000                | 36000        | -27        | -    | 1398000           | Horizontal      | 1256   | Tune |
| V        | 6         | 1238000                | 26000        | -28        | -    | 1271000           | Horizontal      | 1256   | Tune |
| V        | 7         | 1295000                | 76000        | -24        | -    | 1495000           | Horizontal      | 1256   | Tune |
| <b>V</b> | 8         | 1354000                | 36000        | -27        | -    | 962000            | Horizontal      | 1256   | Tune |
| <b>V</b> | 9         | 1392000                | 36000        | -27        | -    | 1592000           | Horizontal      | 1256   | Tun  |
| <b>V</b> | 10        | 1432000                | 36000        | -27        |      | 1632000           | Horizontal      | 1256   | Tun  |
| V        | 11        | 1490000                | 76000        | -24        | -    | 1690000           | Horizontal      | 1256   | Tun  |
| V        | 12        | 1550000                | 26000        | -27        | -    | 947000            | Vertical •      | 1256   | Tun  |
| V        | 13        | 1588000                | 36000        | -26        |      | 1651000           | Vertical •      | 1256   | Tun  |
| V        | 14        | 1626000                | 26000        | -28        | -    | 873000            | Horizontal      | 1256   | Tun  |
| V        | 15        | 1685000                | 76000        | -24        | -    | 1885000           | Horizontal      | 1256   | Tun  |
| V        | 16        | 1744000                | 26000        | -28        | -    | 1094000           | Horizontal      | 256    | Tun  |
| V        | 17        | 1782000                | 36000        | -27        | -    | 1982000           | Horizontal      | 1256   | Tun  |
| V        | 18        | 1822000                | 36000        | -27        | -    | 1748000           | Horizontal      | 1256   | Tun  |
| V        | 19        | 1862000                | 36000        | -27        | -    | 844000            | Horizontal      | 1256   | Tun  |
| V        | 20        | 1902000                | 26000        | -28        | -    | 771000            | Horizontal      | 256    | Tun  |
| V        | 21        | 1959000                | 56000        | -25        | -    | 2159000           | Horizontal      | 256    | Tun  |
| V        | 22        | 2019000                | 56000        | -25        | -    | 1168000           | Horizontal      | 1256   | Tun  |
|          | 23        | 2079000                | 56000        | -25        | -    | 918000            | Horizontal      | 1256   | Tuo  |

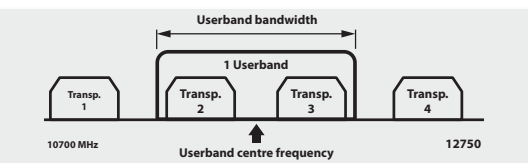

Spectrum

- Graphic user interface (GUI) status displays "Receiving" when downloading intermediate spectrum data.

#### Parameters

- Set amplitude scale and frequency of the graph
- Centre frecuency Start frequency
- Stop frequency
- Span
- Ref. level
- Scale / div
- Measure approximate carrier-to-noise ratio, CNR is measured using maximum power level in specified centre frequency and minium power level in the noise floor, to be used only as an indicator.
- Userband centre frequer
- Userband bandwidth (24000KHz to 96000KHz)

#### Spettro

L'interfaccia Grafica di Utente (GUI) mostrerà lo stato "Receiving" mentre scarica i dati relativi allo spettro.

#### Parameters

- del grafico.
- Frequenza di centrale
  Frequenza di inizio
- Frequenza di fine
- Span
- Ampiezza di riferimento
- Divisione di scala
- Misura approssimativamente il rapporto portante rumore. Il CNR è misurato usando il livello di potenza massimo nella freguenza centrale specificata e il livello di potenza minima nel piano di rumore; da utilizzare
- solo come indicatore. Frequenza centrale Userband
- Larghezza di banda Userband (da 24000KHz a 96000KHz)

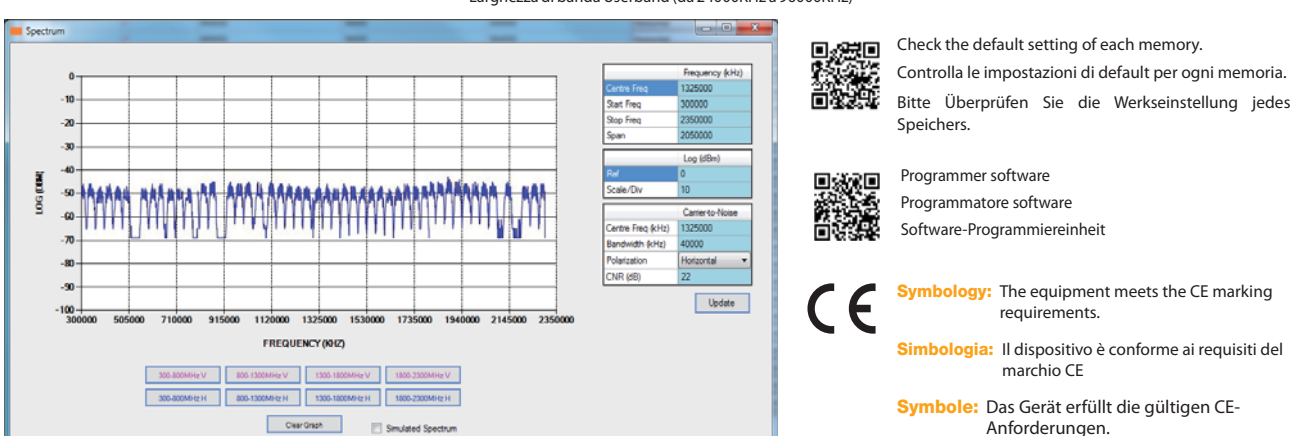

DECLARACIÓN DE CONFORMIDAD = DECLARATION OF CONFORMITY = DECLARAÇÃO DE CONFORMIDADE = DECLARATION DE CONFORMITE = DICHIARAZIONE DI CONFORMITÀ = قق باطم ال ان اي ب RONFORMITÄTSERKLÄRUNG = ΠΙΣΤΟΠΟΙΗΤΙΚΟ ΣΥΜΜΟΡΦΩΣΗΣ = FÖRSÄKRAN OM ÖVERENSSTÄMMELSE = ДЕКЛАРАЦИЯ СООТВЕТСТВИЯ = 1 https://doc.televes.com

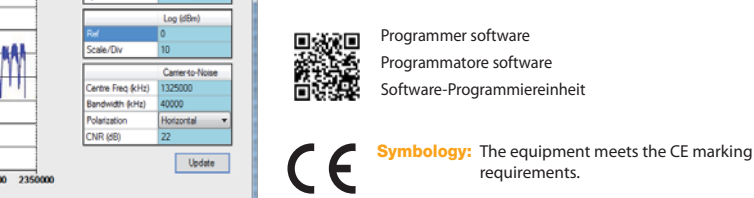

Simbologia: Il dispositivo è conforme ai requisiti del marchio CE

Symbole: Das Gerät erfüllt die gültigen CE-Anforderungen.

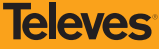

## Imposta la scala di ampiezza e l'intervallo di freguenze